### ПОЛУЧЕНИЕ ГОСУДАРСТВЕННОЙ УСЛУГИ «Предоставление ежемесячной денежной выплаты на третьего и каждого последующего ребенка» ЧЕРЕЗ ЕДИНЫЙ ПОРТАЛ ГОСУДАРСТВЕННЫХ УСЛУГ

### Инструкция пользователя

### 1. ВВЕДЕНИЕ

Услуга «Предоставление ежемесячной денежной выплаты на третьего и каждого последующего ребенка» предоставляется в электронном виде через Единый портал государственных услуг (далее – ЕПГУ).

Для получения государственной услуги в электронном виде необходимо:

1) заполнить заявление. Данные, указанные заявителем при регистрации на ЕПГУ, автоматически заполняются в соответствующие поля заявления;

2) отправить заявление. Заявление в электронном виде поступит в филиал казенного учреждения по месту жительства (месту пребывания) или по месту фактического проживания заявителя.

### 2. УСЛОВИЯ ПОЛУЧЕНИЯ ГОСУДАРСТВЕННОЙ УСЛУГИ В ЭЛЕКТРОННОМ ВИДЕ

Для получения услуги в электронном виде необходимо зайти на ЕПГУ по адресу: https://www.gosuslugi.ru/.

Если Вы уже зарегистрированы в системе, Вам необходимо авторизоваться, введя свой «логин» и «пароль».

Если Вы еще не зарегистрированы на ЕПГУ, то Вам необходимо пройти регистрацию и получить код активации (выбранным Вами способом) для входа в Личный кабинет.

### 3. ПОРЯДОК ПОЛУЧЕНИЯ УСЛУГИ В ЭЛЕКТРОННОМ ВИДЕ

Рисунок 1. Выбор местоположения

### 1. Выбрать Ваше местоположение, например Вологодская область.

| 🎬 🗸 Для граждан 🗸               |                          |        |          |                   |     | Вологодская область                                  | 🚍 RUS 🗸            |
|---------------------------------|--------------------------|--------|----------|-------------------|-----|------------------------------------------------------|--------------------|
| госуслуги                       |                          | Услуги | Оплата   | Поддержка         | Q   | ⊶ Личнь                                              | ый кабинет         |
| Введите название услуги или г   | зедомства                |        |          | 0                 |     | Вход в Госуслуги                                     |                    |
| Рекомендуем для жителей         | Вологодской области      |        |          |                   |     | Войдите или зарегистриру<br>чтобы получить полный до | үйтесь,<br>оступ к |
| Проверка штрафов                | Получение загранпаспорта |        | Родители | и дети            |     | электронным госуслугам                               |                    |
| Справка об отсутствии судимости | Запись к врачу           |        | Восстано | вление документов | e - |                                                      |                    |

2. Затем в поисковой строке ввести «Департамент социальной защиты населения Вологодской области».

|                                                                                  | Рисунок | 2. Copm | ировка ус. | пуг |                                    |
|----------------------------------------------------------------------------------|---------|---------|------------|-----|------------------------------------|
| госуслуги                                                                        | Услуги  | Оплата  | Поддержка  | Q   | <ul> <li>Личный кабинет</li> </ul> |
| 🕈 Главная Поиск                                                                  |         |         |            |     |                                    |
|                                                                                  |         |         |            |     | Расширенный поиск                  |
| Веедите название услуги или ведоиства<br>департамент социальной защиты населения |         |         |            |     | Q                                  |

3. В перечне государственных услуг, предоставляемых Департаментом социальной защиты населения Вологодской области, выбрать интересующую Вас услугу («Предоставление ежемесячной денежной выплаты на третьего и каждого последующего ребенка») и нажать на неё.\_

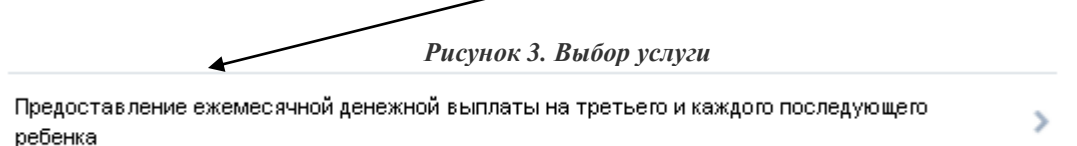

В результате откроется <u>информационная карточка услуги</u>. В информационной карточке услуги содержатся сведения:

- о предоставляющем ее органе государственной власти или местного самоуправления;

- о категории заявителей, которым предоставляется услуга;

- о необходимых документах;

- о сроках получения услуги и т.д.

Рекомендуем заявителям ознакомиться с этими сведениями!

Рисунок 4. Информационная карточка

Предоставление ежемесячной денежной выплаты на третьего и каждого последующего ребенка

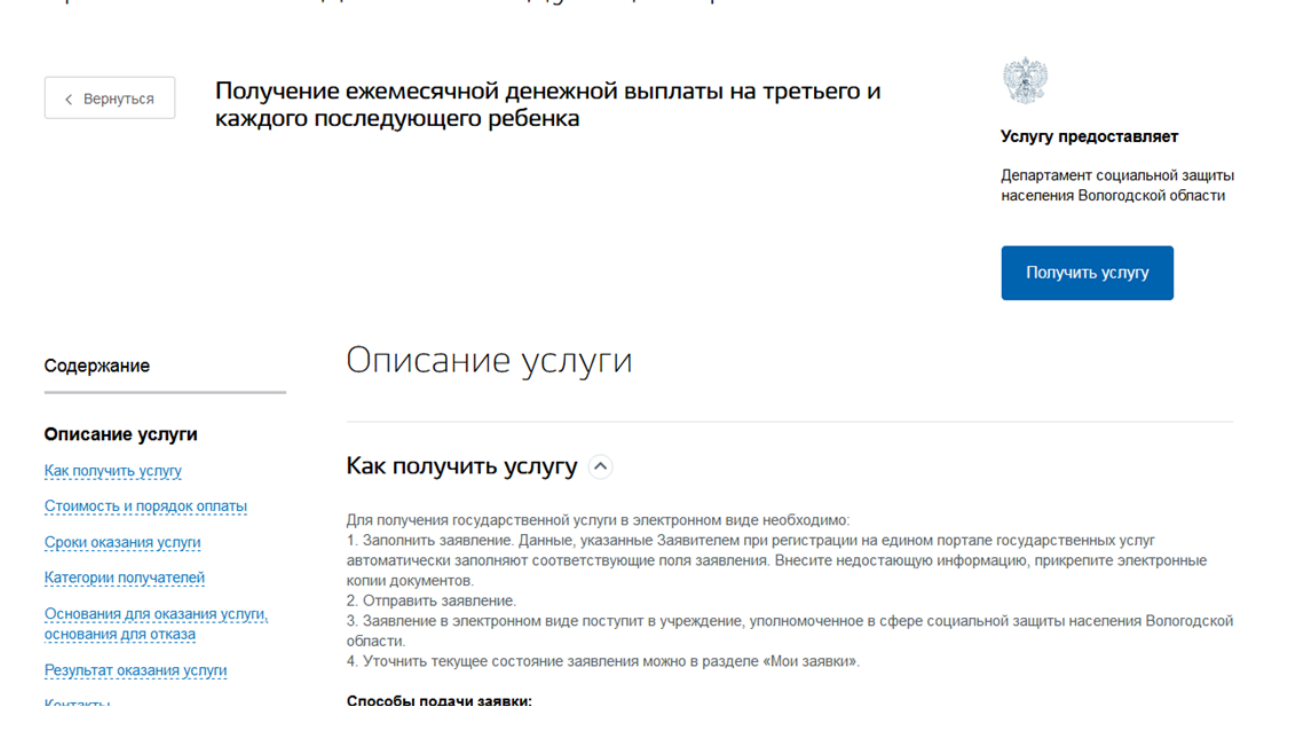

После ознакомления с информацией в правом поле информационной карточки

Получить услугу

нажать кнопку

4. Далее нужно оформить заявление, пройдя установленные для указанной услуги шаги, для этого внизу вкладки поставить точку – «Оформить новое заявление», нажать кнопку – «Продолжить».

Рисунок 5 Оформление заявления

💿 Оформить новое заявление

| Примечание |            |          |  |
|------------|------------|----------|--|
|            | Продолжить | Отменить |  |

Для удобства заполнения форма разделена на определенную последовательность шагов.

Для перемещения между шагами необходимо использовать кнопки навигации между шагами в нижней части страницы заявления:

| < | Назад |   | > | Далее |
|---|-------|---|---|-------|
| _ |       | И |   |       |

**Внимание!** Обязательные для заполнения поля отмечены знаком «\*», если хотя бы одно из них не заполнено, возможность перехода на следующий шаг отсутствует.

Шаг 1. Выбрать подуслугу:

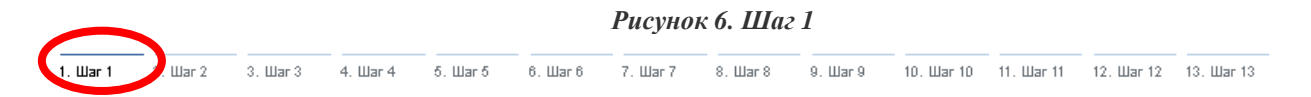

## Назначение ежемесячной денежной выплаты на третьего и каждого последующего ребенка

| Черновик заявления сохранен 07.04.2 | 2015 10:28 |
|-------------------------------------|------------|
|-------------------------------------|------------|

| ВЫБОР ПОДУСЛУГИ/КАТЕГОРИИ ———      |                | Наименование подуслуги закрыть                                                            | 8 |
|------------------------------------|----------------|-------------------------------------------------------------------------------------------|---|
| *Наименование подуслуги/категории: | [Выбрать]      | Q. Найти                                                                                  |   |
|                                    |                | Предоставление ежемесячной денежной выплаты на третьего и<br>каждого последующего ребенка |   |
| < Назад                            | Описание услуг | и Далее                                                                                   |   |

Шаг 2. Выбрать филиал казенного учреждения по месту жительства (месту пребывания) или по месту фактического проживания заявителя, в котором он желает оформить заявление на получение услуги.

PUCYHOK 7 IIIaz 2

| выбор   | УПОЛНОМОЧЕННОЙ ОРГАНИЗАЦ      | ии, в которую обращается заявитель (представитель заявите                   | ЕЛЯ)  |
|---------|-------------------------------|-----------------------------------------------------------------------------|-------|
|         | • Уполномоченная организация: | Филиал по г. Вологда казенного учреждения Вологодской области «Центр социаз | 8     |
|         |                               |                                                                             |       |
|         |                               |                                                                             |       |
| < Назад |                               | Описание услуги                                                             | Далее |

Шаг 3. Заполнить общую информацию о заявителе (часть полей заполнена согласно сведениям, которые были указаны при регистрации на ЕПГУ).

Если документы подает представитель заявителя, то необходимо поставить галочку в соответствующем поле.

| Uar 1 | 2. Шаг 2 3 <b>. Шаг 3</b> | 4. Шаг 4     | б. Шаг б                                    | 6. War 6 7. War 7 8. War 8 9. War 9 10. War 10 11. War 11 12. War 12 13. War 13                                                                                                    |
|-------|---------------------------|--------------|---------------------------------------------|----------------------------------------------------------------------------------------------------|
| Ha    | значени                   | е ежем       | 1ecs                                        | ичной денежной выплаты на                                                                                                    |
| pe    | тьего и н                 | саждо        | го п                                        | ІОСЛЕДУЮЩЕГО РЕОЕНКА<br>Черновик заявления сохранен 07.04.2015 10:40                                                                                                    |
| CE    | ВЕДЕНИЯ О ЗАЯВІ           | 1ТЕЛЕ        |                                             |                                                                                                    |
|       |                           |              |                                             | Внимание! В данной форме есть поля, предназначенные для представления<br>вместе с заявлением электронных копий документов. Электронная копия<br>каждого документа должна представлять собой один файл в формате PDF,<br>DOC, DOCX, XLS, XLSX, JPG, JPEG, PNG, MDI, TIFF, ODT, ODS, RAR, ZIP<br>содержащий отсканированный графический образ соответствующего<br>бумажного документа, заверенного надлежащим образом и снабженного<br>всеми необходимыми подписями и печатями. В случае необходимости<br>представить несколько страниц одного и того же документа их следует<br>прикладывать в формате PDF, RAR, ZIP. |
|       |                           |              |                                             | Заявление подает представитель заявителя                                                                                                    |
|       |                           |              |                                             | Поставьте отметку, если заявление предоставляется уполномоченным представителем<br>заявителя. В отом случае необходимо внести в соответствующие поля сведения о заявителе и<br>приложить документ, удостоверяющий личность уполномоченного представителя заявителя и<br>документ, подтверждающий право уполномоченного представителя заявителя на совершение<br>действий от имени заявителя.                                                                                                    |
| CE    | ВЕДЕНИЯ О ЗАЯВИ           | 1ТЕЛЕ        |                                             |                                                                                                    |
|       |                           |              | Па<br>«С<br>не<br>1. Вы<br>па<br>2. В<br>ус | оля «Фамилия», «Имя», «Отчество (если имеется)», «Дата рождения»,<br>СНИЛС» заполняются на основании учетной записи на портале и не могут<br>ыть изменены. Если в заявлении указаны неверные данные заявителя,<br>зобходимо выполнить одно из следующих действий:<br>ыйти из учетной записи и авторизоваться заново под своим логином и<br>аролем;<br>случае необходимости внести изменения в учетную запись в<br>становленном порядке.                                                                                                    |
|       |                           | * Фамилі     | 1я:                                         | )                                                                                                    |
|       |                           | * 14-        | [                                           | ,                                                                                                    |
|       |                           | " PIN        | 1я:                                         |                                                                                                    |
|       | Отчество (                | если имеетс  | я):                                         |                                                                                                    |
|       | * Д                       | lата рождені | 1я:                                         |                                                                                                    |
|       |                           | СНИЛ         |                                             |                                                                                                    |
|       |                           |              |                                             |                                                                                                    |
|       |                           | <b>*</b> ∏(  | эл: [В                                      | Выбрать]                                                                                                    |
| Наза, | д                         | * 🗆          | эл: Ц                                       | Выбрать] Описание услути Далее                                                                                                    |

Если убрать галочку «Улицы нет в КЛАДР», то можно будет в поле «улица» выбрать улицу из справочника.

Шаг 4. Заполнить информацию о представителе заявителя (в случае если заявление на оказание государственной услуги подает представитель заявителя). Если заявление подает сам заявитель, 4 шаг пропускается.

|          |          |        |          |          |          | Рисуно   | к 9. Ш   | ar 4     |            |            |            |            |   |
|----------|----------|--------|----------|----------|----------|----------|----------|----------|------------|------------|------------|------------|---|
| 1. Шаг 1 | 2. Шаг 2 | 3. Шаг | 4. Шаг 4 | 5. Шаг б | 6. Шаг б | 7. Шаг 7 | 8. Шаг 8 | 9. Шаг 9 | 10. Шаг 10 | 11. Шаг 11 | 12. Шаг 12 | 13. Шаг 13 | - |
|          |          |        |          |          |          |          |          |          |            |            |            |            |   |

### Назначение ежемесячной денежной выплаты на третьего и каждого последующего ребенка

| * Заявление подает:      | 🔵 Законный представитель                                                                      |
|--------------------------|-----------------------------------------------------------------------------------------------|
|                          | 💿 Доверенное лицо                                                                             |
|                          | Необходимо предотавить копию документа, подтверждающего полномочия предотавителя<br>заявителя |
| * Фамилия:               |                                                                                               |
| * Фамилия:               |                                                                                               |
| * Имя:                   |                                                                                               |
| Отчество (если имеется): |                                                                                               |
| * Дата рождения:         |                                                                                               |

Шаг 5.1, 5.2, 5.5. Заполнить сведения о ребенке, о других детях, необходимых для предоставления услуги, о втором родителе.

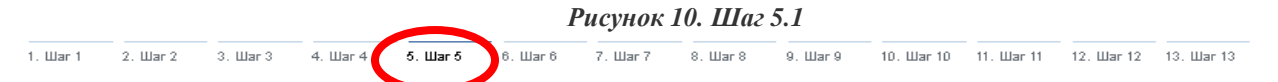

### Назначение ежемесячной денежной выплаты на третьего и каждого последующего ребенка Черновик заявления сохранен 07.04.2015 10:46

|                                 | Средения о ребение, на исторого оформлается емемесачная денемна |
|---------------------------------|-----------------------------------------------------------------|
|                                 | выплата на третьего и каждого последующего ребенка              |
| * Фамилия:                      |                                                                 |
| * Имя:                          |                                                                 |
| Отчество (если имеется):        |                                                                 |
| *Дата рождения:                 |                                                                 |
| снилс:                          |                                                                 |
| *Пол:                           | [Выбрать]                                                       |
| СВЕДЕНИЯ О ДОКУМЕНТЕ, УДОСТОВЕР | <b>ТЮЩЕМ ЛИЧНОСТЬ</b>                                           |
|                                 | 💌 *Документ, удостоверяющий личность ребенка                    |
| * Наименование документа:       | [Выбрать]                                                       |
| * Серия:                        |                                                                 |
|                                 |                                                                 |

|                  | $\sim$                            | Рисунок 11. Шаг 5.2                                                         |
|------------------|-----------------------------------|-----------------------------------------------------------------------------|
| ar 1 2. War 2    | 3. Шаг 3 4. Шаг 4 <b>5. Шаг 5</b> | . Шаг 6 7. Шаг 7 8. Шаг 8 9. Шаг 9 10. Шаг 10 11. Шаг 11 12. Шаг 12 13. Шаг |
| Ioonon           |                                   |                                                                             |
| газнач<br>ретьег | о и кажлого п                     | оследующего ребенка                                                         |
| perber           | о п налдого п                     | Черновик заявления сохранен 07.04.2015 10:49                                |
| СВЕДЕНИЯ         | О РЕБЕНКЕ (ДЕТЯХ), НЕОБХО         | ОДИМЫХ ДЛЯ ПРЕДОСТАВЛЕНИЯ УСЛУГИ                                            |
|                  |                                   |                                                                             |
|                  | * Фамилия:                        |                                                                             |
|                  | * Имя:                            |                                                                             |
|                  | Отчество (если имеется):          |                                                                             |
|                  | *Дата рождения:                   |                                                                             |
|                  | снилс:                            |                                                                             |
|                  |                                   |                                                                             |
|                  | * Пол:                            | [выорать]                                                                   |
| СВЕДЕНИЯ         | О ДОКУМЕНТЕ, УДОСТОВЕРЯ           | ЮЩЕМ ЛИЧНОСТЬ                                                               |
|                  |                                   | *Документ, удостоверяющий личность ребенка                                  |
|                  | *Наименование документа:          | [Выбрать]                                                                   |
|                  | * Серия:                          |                                                                             |
| азад             |                                   | Описание услуги                                                             |
|                  |                                   |                                                                             |
|                  |                                   | Рисунок 12. Шаг 5.5                                                         |

## Назначение ежемесячной денежной выплаты на третьего и каждого последующего ребенка

| Черновик заявления сохранен О | 07.04 | .2015 1 | 1:00 |
|-------------------------------|-------|---------|------|
|-------------------------------|-------|---------|------|

| СВЕДЕНИЯ О ВТОРОМ РОДИТЕЛЕ |                                                                                                    |
|----------------------------|----------------------------------------------------------------------------------------------------|
|                            | Сведения о другом родителе ребенка, на которого оформляется<br>ежемесячная денежная выплата на третьего и каждого последующего<br>ребенка |
|                            | Другие члены семьи и иные лица, необходимые для предоставления<br>услуги, отсутствуют                                                     |
| * Фамилия:                 |                                                                                                    |
| * Имя:                     |                                                                                                    |
| Отчество (если имеется):   |                                                                                                    |
| * Дата рождения:           |                                                                                                    |

В случае необходимости можно добавить других детей, необходимых для предоставления услуги, членов семьи, нажав на кнопку «Добавить». Если члены семьи отсутствуют, то в поле «Другие члены семьи и иные лица, необходимые для предоставления услуги, отсутствуют» ставим галочку и переходим на следующий шаг.

Шаг 6. Заполняется автоматически и представляет собой обобщение сведений, указанных на шагах 3 и 5 (сведения о заявителе, о детях и членах семьи заявителя). Шаг 6 создан в помощь заявителю, чтобы проверить введенные им данные.

| . Шаг 1 | 2. Шаг 2 | 3. Шаг 3 | 4. Шаг 4 | 5. Шаг 5 | 6. Шаг б | 7. Шаг 7 | 8. Шаг 8 | 9. Шаг 9 | 10. Шаг 10 | 11. Шаг 11 | 12. War 12 | 13. Шаг 13 |
|---------|----------|----------|----------|----------|----------|----------|----------|----------|------------|------------|------------|------------|
|         |          |          |          |          |          |          |          |          |            |            |            |            |

Рисунок 13. Шаг б

## Назначение ежемесячной денежной выплаты на третьего и каждого последующего ребенка

нерновик заявления сохранен 07.04.2015 10:57

#### СВЕДЕНИЯ О СЕМЬЕ ЗАЯВИТЕЛЯ

| Фамилия Имя Отчество | Дата рождения | Родственная связь |       |
|----------------------|---------------|-------------------|-------|
|                      |               |                   |       |
|                      |               |                   |       |
|                      |               |                   |       |
|                      |               |                   |       |
| 🗶 Назад              | Описание у    | слуги             | Далее |

Шаг 7. Необходимо выбрать ребенка, на основании данных которого будет предоставлена услуга.

|          |          |          |          |          |          | Рисунок  | 14. 1110 | 21       |            |            |            |            |
|----------|----------|----------|----------|----------|----------|----------|----------|----------|------------|------------|------------|------------|
| 1. Шаг 1 | 2. Шаг 2 | 3. Шаг 3 | 4. Шаг 4 | 5. Шаг 5 | 6. Шаг 6 | 7. Шаг 7 | 8. Шаг 8 | 9. Шаг 9 | 10. Шаг 10 | 11. Шаг 11 | 12. Шаг 12 | 13. Шаг 13 |

## Назначение ежемесячной денежной выплаты на третьего и каждого последующего ребенка

Черновик заявления сохранен 07.04.2015 11:06

| Ребенок, на которого оформляется ежемесячная денежная выплата на<br>третьего и каждого последующего ребенка |
|----------------------------------------------------------------------------------------------------|
| 📃 Услуга предоставляется на основании данных другого лица                                                   |

Шаг 8. Указать сведения о доходах всех членов семьи за шесть месяцев, предшествующих месяцу обращения за назначением ежемесячной денежной выплаты, необходимые для определения величины среднедушевого дохода, дающего право на получение ежемесячной денежной выплаты.

Указывается каждый вид дохода помесячно на каждого члена семьи.

|          |          |          |          |          |          | Рисуно   | к 15. Ша | г 8      |            |            |            |            |
|----------|----------|----------|----------|----------|----------|----------|----------|----------|------------|------------|------------|------------|
| 1. Шаг 1 | 2. Шаг 2 | 3. Шаг 3 | 4. Шаг 4 | 5. Шаг 5 | 6. Шаг б | 7. Шаг 7 | 8. Шаг 8 | 9. Шаг 9 | 10. Шаг 10 | 11. War 11 | 12. Шаг 12 | 13. Шаг 13 |
|          |          |          |          |          |          |          |          |          |            |            |            |            |

# Назначение ежемесячной денежной выплаты на третьего и каждого последующего ребенка

СВЕДЕНИЯ О ДОХОДАХ ЗАЯВИТЕЛЯ И ЧЛЕНОВ ЕГО СЕМЬИ

Черновик заявления сохранен 07.04.2015 11:07

|                                        | <ul> <li>Доходы отсутствуют</li> <li>* Документ, подтверждающий доход</li> </ul> |     |
|----------------------------------------|----------------------------------------------------------------------------------|-----|
| * Вид дохода:                          | [Выбрать]                                                                        | )   |
| * Период, за который указаны сведения: | [Месяц] 2015                                                                     |     |
| * Суммарный размер дохода:             |                                                                                  | )   |
|                                        | Добавить доход                                                                   |     |
| Доба                                   | авить документ о доходах Удалить документ о доходах                              |     |
| Тазад                                  | Описание услуги                                                                  | Дал |

Если доходы отсутствуют, достаточно поставить отметку в соответствующем поле.

|            |                             |                            |                          |                            |                           | Рисунок                    | 16. Ша      | r 8           |                             |                      |                          |            |
|------------|-----------------------------|----------------------------|--------------------------|----------------------------|---------------------------|----------------------------|-------------|---------------|-----------------------------|----------------------|--------------------------|------------|
| 1. Шаг 1   | 2. Шаг 2                    | 3. Шаг 3                   | 4. Шаг 4                 | 5. Шаг б                   | 6. Шаг б                  | 7. Шаг 7                   | 8. Шаг 8    | 9. Шаг 9      | 10. Шаг 10                  | 11. Шаг 11           | 12. Шаг 12               | 13. Шаг 13 |
| Haa<br>Tpe | ЗНАЧ(<br>ТЬСГС<br>ЗЕДЕНИЯ ( | ение<br>Э и ка<br>о доход/ | ежеі<br>аждс<br>ах заяви | МССЯ<br>ОГО П(<br>теля и ч | ЧНОЙ<br>ОСЛС,<br>ленов ен | й дена<br>дуюц<br>го семьи | ежн<br>цего | ой вь<br>ребе | ІПЛА<br>НКА<br>Іерновик зая | ГЫ НЕ<br>вления сохр | <b>)</b><br>анен 07.04.2 | 2015 11:07 |
|            |                             |                            |                          |                            | 💌 Дохо,                   | ды отсутсте                | зуют        |               |                             |                      |                          |            |
| 🖌 Назад    | N                           |                            |                          |                            | Or                        | писание усл                | ути         |               |                             |                      | >                        | Далее      |

Шаг 11. Подтвердить согласие на своевременное извещение филиала казенного учреждения о наступлении обстоятельств, влияющих на право получения услуги.

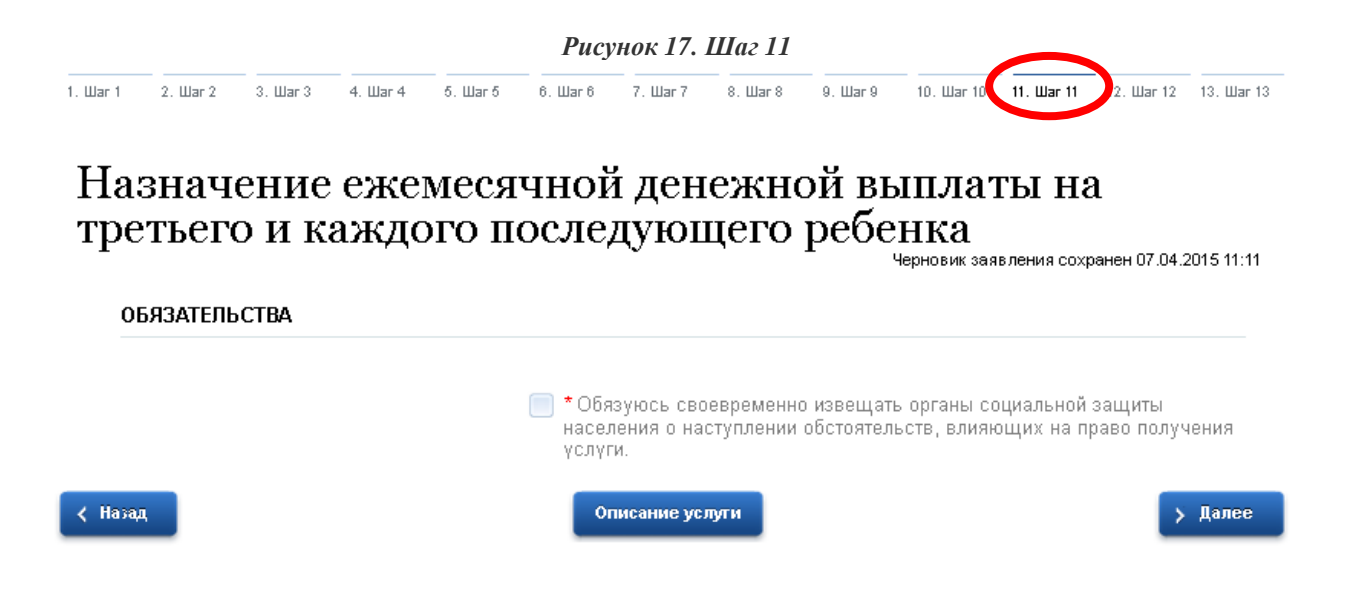

Шаг 12. Заполнить реквизиты документов, по желанию можно представить электронные копии необходимых документов. Документы представляются в виде файлов в формате PDF, DOC, DOCX, RTF, XLS, XLSX или JPG, содержащих отсканированный графический образ соответствующего бумажного документа, заверенного надлежащим образом и снабженного всеми необходимыми подписями.

| Рисунок 18. Шаг 12 |                |               |                |               |                |                |              |               |              |                |                   |
|--------------------|----------------|---------------|----------------|---------------|----------------|----------------|--------------|---------------|--------------|----------------|-------------------|
| 1. Шаг 1           | 2. Шаг 2       | 3. Шаг 3      | 4. Шаг 4       | 5. Шаг б      | 6. Шаг 6       | 7. Шаг 7       | 8. Шаг 8     | 9. Шаг 9      | 10. Шаг 10   | 11. Шаг 11 нд. | шаг 13. Шаг 13    |
| На<br>тре          | знач<br>етьего | ение<br>о и к | е еже:<br>аждо | меся<br>эго п | ічной<br>юсле, | і́ ден<br>дуюг | ежно<br>цего | ой вн<br>ребе | ыпла'<br>нка | ГЫ НА          | 107.04.2015 11:15 |
| HI                 | ЕОБХОДИ        | МЫЕ ДОК       | ументы         |               |                |                |              |               | •            |                |                   |
|                    |                |               |                |               | 🗹 Докум        | іент, подтя    | зерждаюц     | ций отсут     | ствие дохо   | одов           |                   |
|                    | *⊦             | Чаименов      | ание доку      | мента:        | [Выбрать]      |                |              |               |              |                |                   |
|                    |                |               | * Вла,         | делец:        | [Выбрать]      |                |              |               |              |                |                   |
|                    |                |               | ŀ              | Номер:        |                |                |              |               |              |                |                   |
|                    |                |               | * Дата в       | ыдачи:        | 07.04.2015     |                |              |               |              |                |                   |
|                    | Организа       | ция, выда     | вшая док       | умент:        |                |                |              |               |              |                |                   |
|                    |                |               | Док            | умент:        | Загрузи        | ть             |              |               |              |                |                   |
| < Hasaj            | 4              |               |                |               | Оп             | исание усл     | ути          |               |              |                | > Далее           |

Шаг 13. Выбрать получателя ежемесячной денежной выплаты на третьего и каждого последующего ребенка, способ её получения.

| Рисунок 19. Шаг 13                                                                                                    |  |  |  |  |  |  |  |  |  |  |
|----------------------------------------------------------------------------------------------------|--|--|--|--|--|--|--|--|--|--|
| 1. War 1 2. War 2 3. War 3 4. War 4 5. War 5 6. War 6 7. War 7 8. War 8 9. War 9 10. War 10 11. War 11 12. War 13 13. War 13                |  |  |  |  |  |  |  |  |  |  |
|                                                                                                    |  |  |  |  |  |  |  |  |  |  |
| пазначение ежемесячной денежной выплаты на третьего и каждого последующего ребенка                                                          |  |  |  |  |  |  |  |  |  |  |
| Черновик заявления сохранен 07.04.2015 11:18                                                                                                |  |  |  |  |  |  |  |  |  |  |
| СВЕДЕНИЯ О ПОЛУЧАТЕЛЕ                                                                                                    |  |  |  |  |  |  |  |  |  |  |
|                                                                                                    |  |  |  |  |  |  |  |  |  |  |
| * Получателем является: [Выбрать]                                                                                                    |  |  |  |  |  |  |  |  |  |  |
| СПОСОБ ПОЛУЧЕНИЯ ДЕНЕЖНОЙ ВЫПЛАТЫ                                                                                                    |  |  |  |  |  |  |  |  |  |  |
| * Выплата производится посредством: [Выбрать]                                                                                               |  |  |  |  |  |  |  |  |  |  |
| Уведомления о ходе оказания услуги направлять по: SMS EMAIL<br>доступность способа оповещения определяется<br>настройками в Личном кабинете |  |  |  |  |  |  |  |  |  |  |
| После того, как Вы заполнили необходимую информацию на всех шагах и                                                                         |  |  |  |  |  |  |  |  |  |  |
| > Подать заявление                                                                                                    |  |  |  |  |  |  |  |  |  |  |
| Проверили ее, нажмите кнопку:<br>Отобразится сообщение об отправке заявления и его номер.                                                   |  |  |  |  |  |  |  |  |  |  |
| Рисунок 20. Сообщение об отправке заявления                                                                                                 |  |  |  |  |  |  |  |  |  |  |
| Назначение ежемесячной денежной выплаты на                                                                                                  |  |  |  |  |  |  |  |  |  |  |
| третьего и каждого последующего ребенка                                                                                                    |  |  |  |  |  |  |  |  |  |  |

Номер заявления 86600749. Заявка на получение услуги успешно отправлена.

После успешной отправки заявки, на Ваш адрес электронной почты приходит соответствующее уведомление.